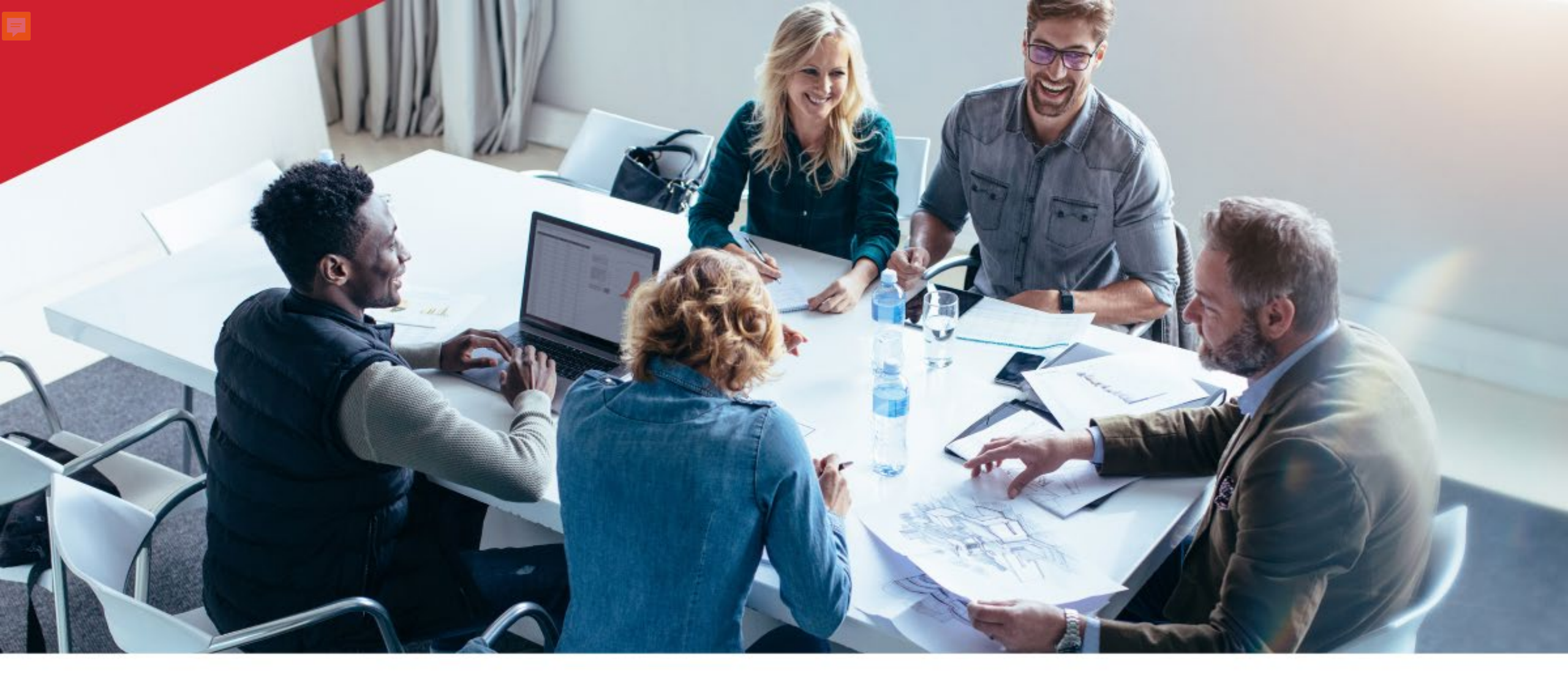

## **Consolidated Communications**

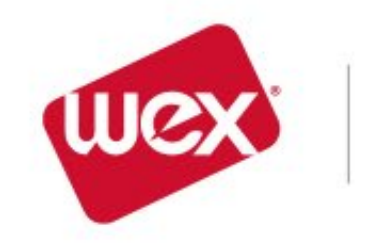

Discovery Benefits

# Utilizing Medical and Dependent Care Flexible Spending Accounts

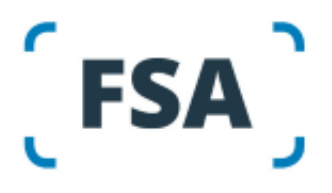

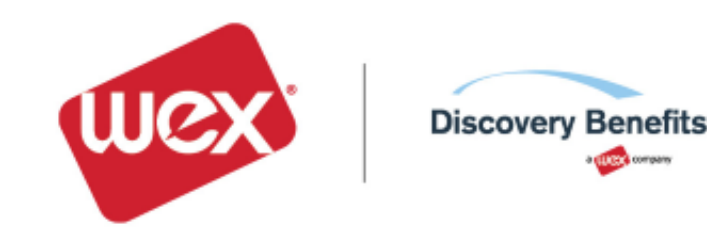

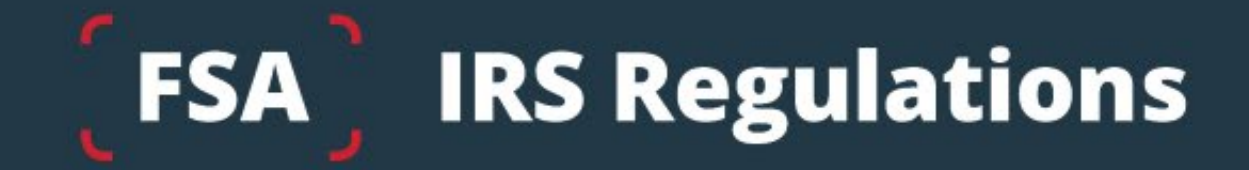

Qualifying status changes include:

- Elections cannot be changed mid-year
- Qualifying status changes
- Marital status
- Number of dependents
- Job status
- Daycare cost/provider change
- 30 days to make changes

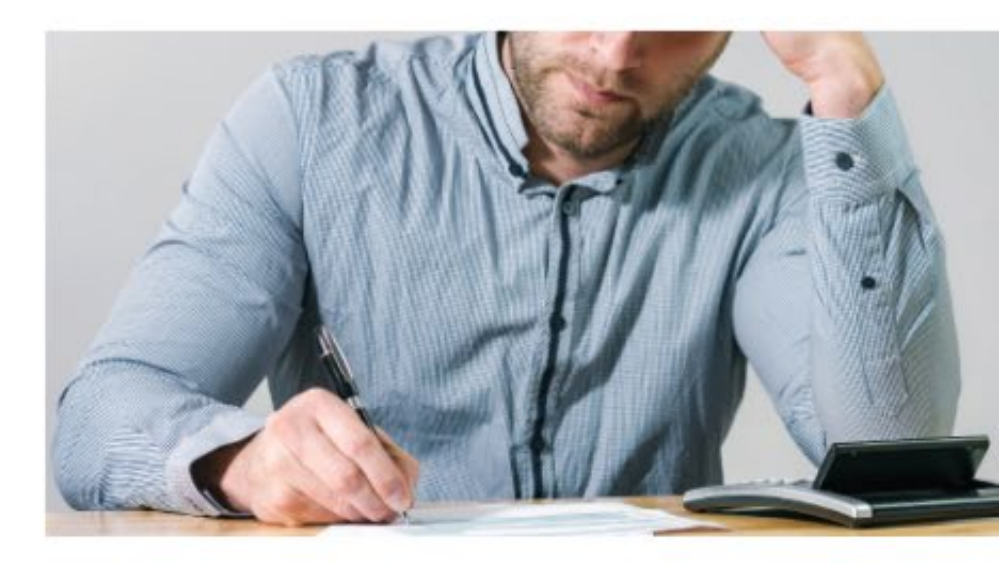

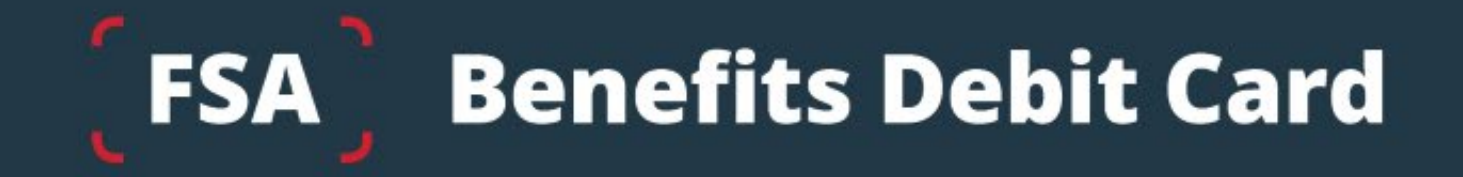

- Free Benefits Debit Card
- Minimize the amount of out-of-pocket spending
- Valid for three+ years
- Instant access to FSA funds

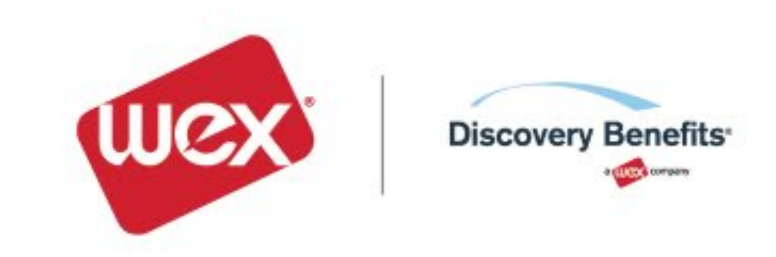

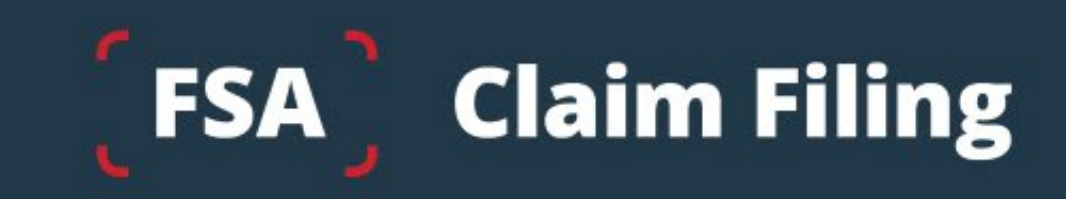

The best form of documentation when submitting a claim is either an explanation of benefits (EOB) from your carrier, or an itemized receipt from your provider

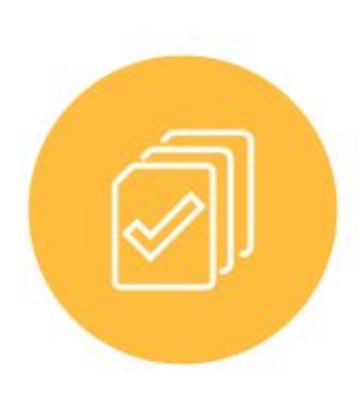

- Any documentation provided must contain the following information:
- When the service was received
- Where the service was received
- What service was received
- The amount/cost of the service received

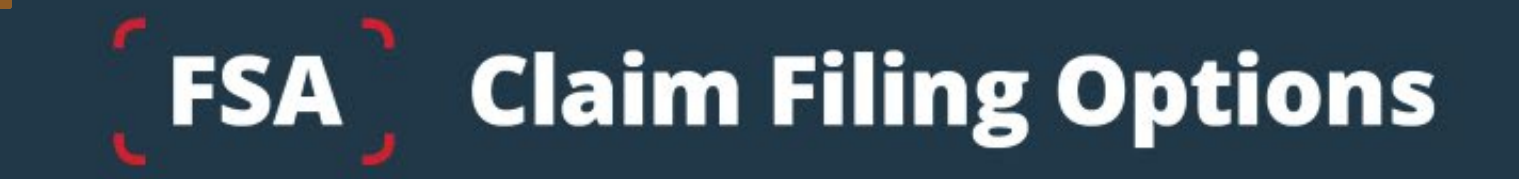

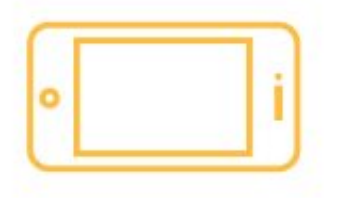

Mobile app, online account or manual claims

Processed within two business days

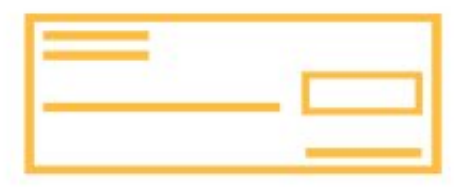

#### **Choose direct deposit or paper check**

Direct Deposit – FREE \$25 minimum reimbursement for paper checks

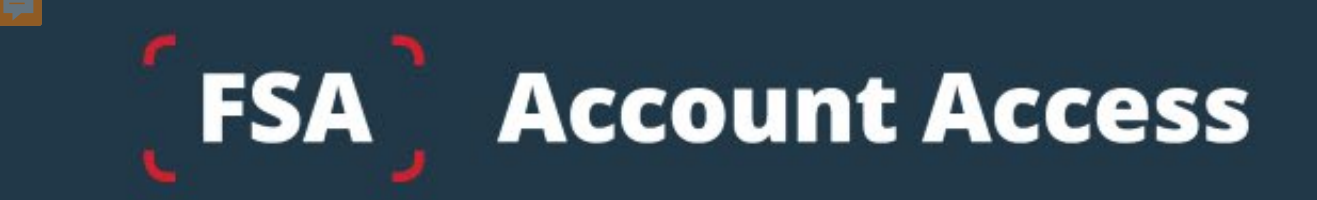

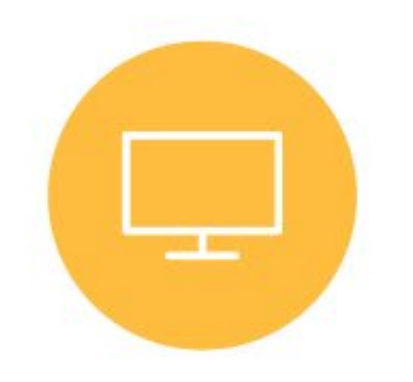

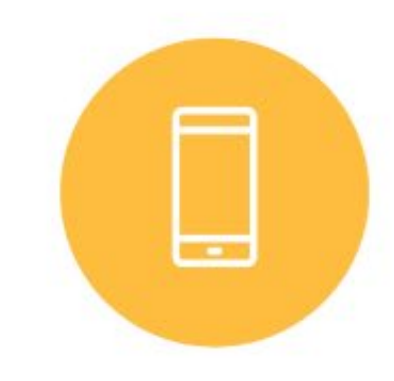

#### **Online Account**

### **Mobile App**

## With our Mobile App You Can:

Get instant notifications on the status of your claims.

File a claim and upload documentation in seconds using your phone's camera.

Scan an item's bar code with your phone's camera to determine if it's an IRS code Section 213(D) eligible expense.

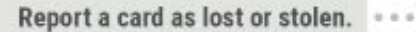

Log in with your fingerprint.

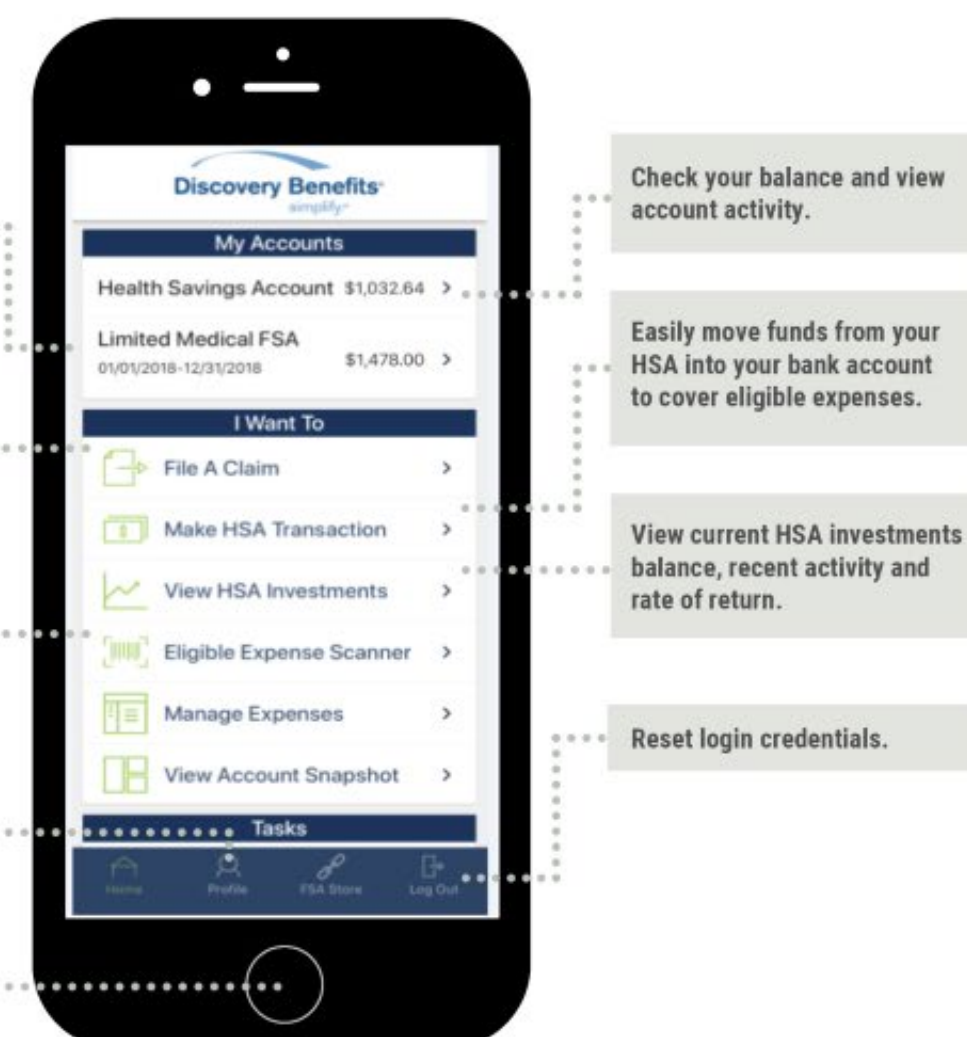

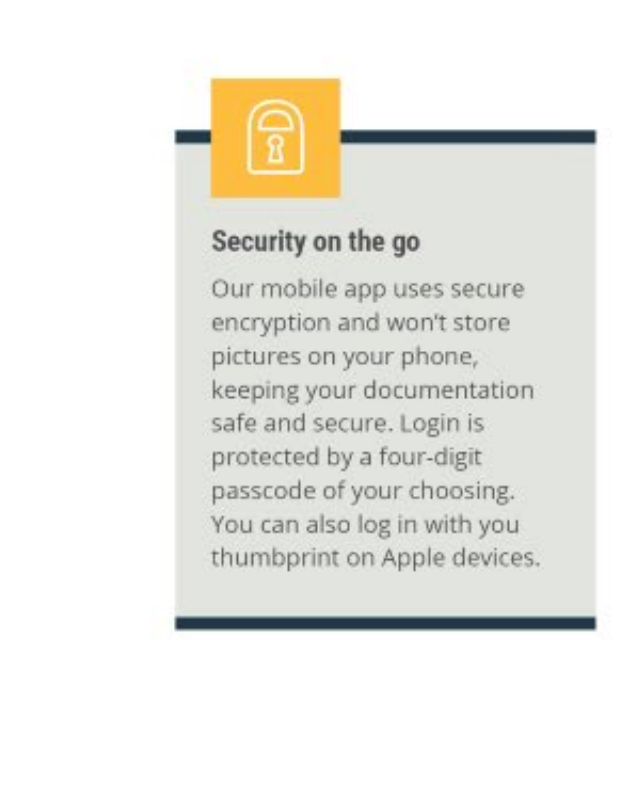

Download the app for free on Apple and Android smartphones and tablets.

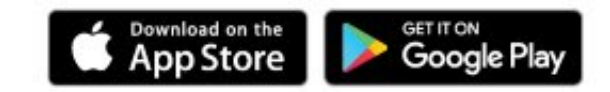

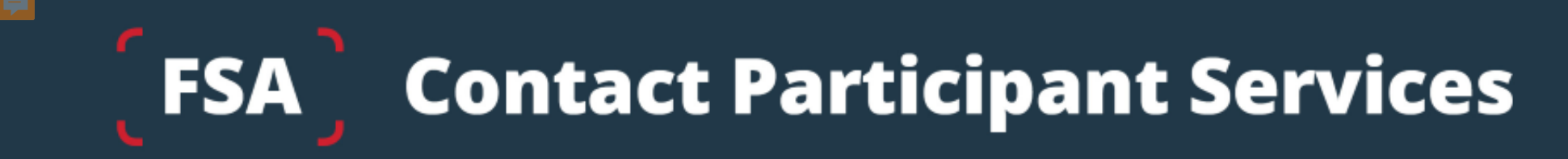

Our Participant Services team is available Monday through Friday, from 6 a.m. to 9 p.m. CT, except holidays.

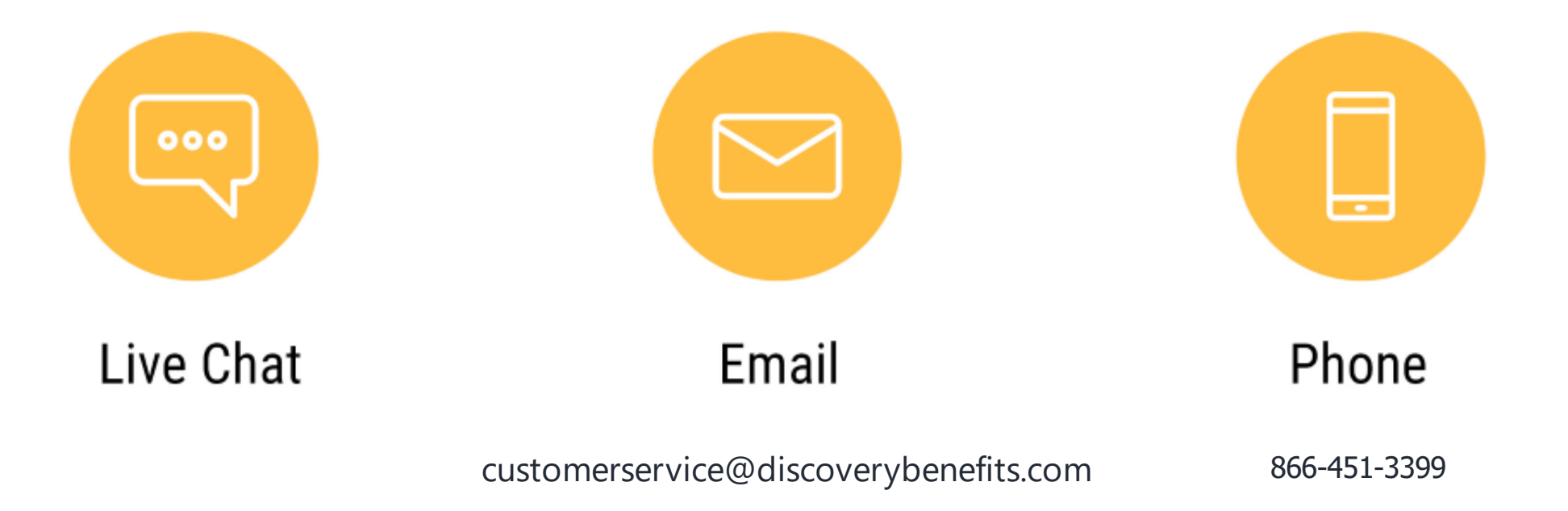